# 數位發展部

111 年度政府網站易用性測試建議報告

# 全國不用品藏寶地圖 -新增不用品站點資訊

# 執行單位:中華民國資訊軟體協會 中華民國 112 年 1 月

| -        | ` | 緣起1     | L |
|----------|---|---------|---|
| <u> </u> | • | 目的1     |   |
| Ξ        | ` | 測試方法    | ) |
| 四        | ` | 測試需求    | 3 |
| 五        | ` | 測試服務流程4 | ŀ |
| 六        | ` | 測試成員背景4 | ŀ |
| セ        | ` | 測試結果分析5 | 5 |
| 八        | ` | 建議方案15  | 5 |
| 九        | • | 結語      | ) |

# 表目錄

| 表1:测試成員相關背景          |   |
|----------------------|---|
| 表 2: 關鍵步驟遇到的困難及使用行為  | 5 |
| 表 3: 测試成員操作服務時間與問題個數 | 9 |
| 表 4: 系統易用性量表         |   |
| 表 5: 網站服務優化順序        |   |

# 圖目錄

| 圖 1:「全國不用品藏寶地圖新增不用品站點資訊」      | 服務流程關鍵步驟4 |
|-------------------------------|-----------|
| 圖 2:全國不用品藏寶地圖首頁               |           |
| 圖 3: 實體站點列表頁面                 |           |
| 圖 4:提出新增建議表單頁面                |           |
| 圖 5:提出新增建議表單頁面-地點篩選列顯示        | 14        |
| 圖 6:海德沃福的選單範例                 |           |
| 圖 7: Google map 的「新增遺漏的地點」功能  |           |
| 圖 8:維基百科名詞解釋頁面                |           |
| 圖 9:Google map 選單             |           |
| 圖 10: Google map 新增遺漏的地點左側選單  |           |
| 圖 11: SurveyCake 問卷多選題顯示      |           |
| 圖 12: Google map 搜尋框中的搜尋框     |           |
| 圖 13:新增成功對話框說明示意圖             | 20        |
| 圖 14:Google map 提示「此地點可能已經存在」 | 對話框20     |

#### 一、緣起

隨著科技應用蓬勃發展,民眾的日常生活與網路的連結越來越密切, 對政府機關提供網路服務的期待也逐日提升,政府網站作為實體政府與網 路世界的訊息交換管道,政府網站設計良窳影響民眾對機關服務的觀感與 評價,其中網站易用性測試(Usability Test)扮演著至關重要的角色。易用性 聚焦於網站服務滿足使用者的目標、使用情況為有效使用及有效率,結合 政府網站服務管理規範之架構,可提升民眾使用政府網站之感受,亦可有 效傳遞政府優質服務內容。

為提升政府網站服務品質與內容,數位發展部(前國家發展委員會) 於109年開始辦理政府網站易用性測試服務,邀請網站服務目標民眾實際 操作網站,提供網站易用性測試建議,協助各級政府機關提升網站服務品 質,並促進機關自我學習,精進網站設計思維。

本測試服務成果報告將置於政府網站交流平台分享,供機關人員參考 類似案例觀摩學習。並自本測試服務案例中,彙整政府機關共通性問題與 改善建議,作為研擬「政府網站服務品質量測與精進機制」與規劃政府網 站營運交流平台轉型之參考。

二、目的

機關網站經由易用性測試服務,瞭解使用者對網站服務的認知理解、 情緒感受及阻礙問題,並可參考設計專家建議,研擬網站精進之方向,進 而提升網站服務易用性與親和性,建構以民為本的政府網站服務環境。

1

#### 三、測試方法

依據「政府網站服務管理規範」附錄一:使用者中心設計建議。易用 性測試為執行步驟的關鍵任務之一,經常用來作為檢驗網站設計是否具有 良好的使用者體驗,目的是檢視既有的網站與服務,以及使用者在操作的 過程上碰到什麼問題與阻礙。測試步驟如下:

- (一)說明測試目的與注意事項:讓測試者瞭解測試目的為協助機關提升網站 之易用性,並提醒測試者測試前不須過度準備與檢視網站任務,同時測 試過程中,測試者須透過側錄軟體進行側錄。
- (二)執行任務:採用放聲思考法作為評核方法以完成指派之任務,其執行方 式為引導使用者在每一個互動過程中,將其內心的想法用語言表達,幫助設計專家掌握使用者心理。
- (三)填寫測試結果紀錄表:請測試者紀錄寫每一個步驟操作當下的狀況。
- (四)填寫系統易用性量表:請測試者填寫系統易用性量表,測量使用者使用 服務的感受程度。
- (五)分析並提供建議:設計專家進行評估,依測試結果剖析流程可改善之方法。
- (六)彙整測試結果:進行彙整建議草案並提供受測單位確認。

2

四、測試需求

(一)基本資料

1.申請單位:行政院環境保護署資源回收管理基金管理委員會

2.申請時間: 2022 年 8 月 24 日

3.網站名稱:全國不用品藏寶地圖

4.網址:https://recycle.epa.gov.tw/utmap/Recommend

5.網站目標族群:地方居民

(二)测試標的

1.服務名稱:新增不用品站點資訊

2.服務目的:提供民眾更便利之查詢服務

3. 测試目的:瞭解是否符合民眾使用之實際需求

4.預計完成操作時間:2分鐘

5.預期服務產出:提供查詢及提出勘誤資料修改建議

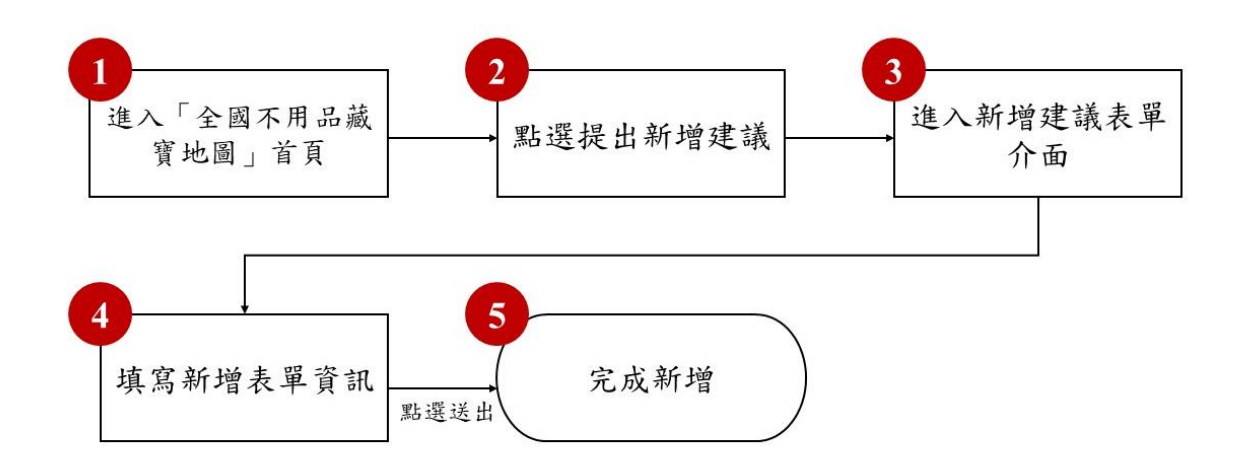

目前服務流程需操作5個關鍵步驟,如下圖1。

圖1:「全國不用品藏寶地圖新增不用品站點資訊」服務流程關鍵步驟

### 六、測試成員背景

測試需求網站為關心資源回收之一般民眾,本案測試者皆符合目標族 群。5位一般民眾與1位設計專家(如表1) 行機關網站易用性測試,平 常皆有用電腦和智慧型手機聯絡與工作相關事務。

| 測試成員 | 性別 | 年齡   | 戶籍/居住地 | 職業       | 使用電腦<br>時間長度 |
|------|----|------|--------|----------|--------------|
| 測試者1 | 女性 | 31 歲 | 宜蘭縣    | 設計人員     | 6小時以上/天      |
| 測試者2 | 女性 | 26 歲 | 桃園市    | 學生       | 6小時以上/天      |
| 測試者3 | 女性 | 24 歲 | 新北市    | 資訊服務企畫人員 | 6小時以上/天      |
| 測試者4 | 女性 | 36 歲 | 新北市    | 電子技術服務人員 | 6小時以上/天      |
| 測試者5 | 女性 | 27 歲 | 新北市    | 學生       | 6小時以上/天      |

表1:测試成員相關背景

| 測試成員 | 性別 | 年齡   | 戶籍/居住地 | 職業     | 使用電腦<br>時間長度 |
|------|----|------|--------|--------|--------------|
| 設計專家 | 女性 | 27 歲 | 新北市    | UX 研究員 | 6小時以上/天      |

七、測試結果分析

(一)測試紀錄彙整

1. 關鍵步驟遇到的困難及使用行為,彙整如下表2。

|   | 關鍵步驟  | 遇到的困難       | 順利的原因   |    | 须注意的狀況                               |
|---|-------|-------------|---------|----|--------------------------------------|
|   | 進入「全國 | 測試者1:操作時表   | 很容易地搜尋到 | 1. | 重要功能未出現                              |
|   | 不用品藏  | 示畫面資訊太多,    | 該網站並進入首 |    | 在第一個畫面。                              |
|   | 寶地圖」首 | 無法理解網站的主    | 頁。      |    |                                      |
|   | 頁     | 要用途,並表示選    |         | 2  | 使用者無法預期                              |
|   |       | 單文字很多,沒有    |         | 2. | <b>足</b> 川 相 二 八 八 次 八 軍 一 功 能 會 被 放 |
|   |       | 耐心閱讀,在尋找    |         |    | 在功能區塊以外                              |
|   |       | 新增功能時,因找    |         |    | 的地方。                                 |
|   |       | 不到「新增店家」相   |         |    |                                      |
|   |       | 關訊息,而以為要    |         |    |                                      |
| 1 |       | 登入才可以「新增    |         | 3. | 特定領域用語導                              |
|   |       | 店家」。        |         |    | 致使用者無法理                              |
|   |       |             |         |    | 解。                                   |
|   |       | 測試者1、3、4、5、 |         |    |                                      |
|   |       | 設計專家:在首頁,   |         |    |                                      |
|   |       | 即「實體站點地圖」   |         |    |                                      |
|   |       | 的選單找不到與     |         |    |                                      |
|   |       | 「新增店家」相關    |         |    |                                      |
|   |       | 的訊息。        |         |    |                                      |
|   |       |             |         |    |                                      |

## 表2: 關鍵步驟遇到的困難及使用行為

| 1 | 關鍵步驟 | 遇到的困難                          | 順利的原因 | 須注意的狀況     |
|---|------|--------------------------------|-------|------------|
|   |      | 測試者 1、2、測試者                    |       |            |
|   |      | 3、5:不知道在「實                     |       |            |
|   |      | 體站點地圖」的地                       |       |            |
|   |      | 圖上會出現「提出                       |       |            |
|   |      | 新增建議」,直到到                      |       |            |
|   |      | 了「實體站點列表」                      |       |            |
|   |      | 頁才找到。                          |       |            |
|   |      |                                |       |            |
|   |      | 汕计上 1、11.11 亩                  |       |            |
|   |      | 则武石 1、议司守<br>宏·血汁田級十個          |       |            |
|   |      | <u>家・無法珪胜左側</u><br>器 品 ム ナ 字 音 |       |            |
|   |      | 进 平 工 的 义 子 息                  |       |            |
|   |      | 789 °                          |       |            |
|   |      |                                |       |            |
|   |      | 測試者 4:不知道                      |       |            |
|   |      | 「實體站點地圖」                       |       |            |
|   |      | 的地圖上會出現                        |       |            |
|   |      | 「提出新增建議」                       |       |            |
|   |      | 的觸發條件。                         |       |            |
|   | 點選提出 | 測試者 1、2、設計專                    | 無     | 用詞模糊讓使用者   |
|   | 新增建議 | 家:無法完全理解                       |       | 在操作時,有不確定  |
| 2 |      | 「提出新增建議」,                      |       | 感。         |
|   |      | 但尚能夠進行猜                        |       |            |
|   |      | 測。                             |       |            |
|   | 進入新增 | 測試者1、4、設計專                     | 無     | 使用者不易理解介   |
|   | 建議表單 | 家:無法完全理解                       |       | 面上詞彙,在操作時  |
| 3 | 介面   | 頁面名稱「新增建                       |       | 有些遲疑。      |
|   |      | 議表單」,但尚能夠                      |       |            |
|   |      | 進行猜測。                          |       |            |
| 4 | 填寫新增 | 測試者1:看不懂該                      | 無     | 1. 使用者在點擊後 |

| 關鍵步驟 | 遇到的困難      | 順利的原因 | 須注意的狀況     |
|------|------------|-------|------------|
| 表單資訊 | 頁面中的「免憑證   |       | 才發現欄位可多    |
|      | 辦理」和「需憑證辨  |       | 選。         |
|      | 理」圖示,看了多次  |       |            |
|      | 才發現是申辦管道   |       | 2. 特定領域用語導 |
|      | 的圖示說明。     |       | 致使用者無法理    |
|      |            |       | 解。         |
|      | 測試者 3:「申請地 |       |            |
|      | 價稅自用住宅用地   |       |            |
|      | 税率」 有四個欄位, |       |            |
|      | 每個欄位中都有超   |       |            |
|      | 連結選項可選,但   |       |            |
|      | 不確定裡面的內容   |       |            |
|      | 是否跟申辨的業務   |       |            |
|      | 相關,選「申辦管道  |       |            |
|      | - 本局」試試看。  |       |            |
|      |            |       |            |
|      | 測試者 5:使用者點 |       |            |
|      | 擊申辦流程並觀看   |       |            |
|      | 檔案,但因為流程   |       |            |
|      | 的描寫與網路表單   |       |            |
|      | 有落差,使用者以   |       |            |
|      | 為書表下載後可找   |       |            |
|      | 到入口繳交。從之   |       |            |
|      | 前瀏覽的印象中,   |       |            |
|      | 記得地價稅分頁中   |       |            |
|      | 有網路申報頁面,   |       |            |
|      | 因此改到該頁面找   |       |            |
|      | 申請入口但卻失    |       |            |
|      | 敗,直到後來才注   |       |            |
|      | 意到有申辨管道。   |       |            |

| 關鍵步驟 |      | 遇到的困難       | 順利的原因 |    | 须注意的狀況          |
|------|------|-------------|-------|----|-----------------|
|      |      |             |       |    |                 |
|      |      | 設計專家:檢閱申    |       |    |                 |
|      |      | 辦流程描述中覺得    |       |    |                 |
|      |      | 有點不好懂,看起    |       |    |                 |
|      |      | 來更像要求使用者    |       |    |                 |
|      |      | 繳交申請書影本到    |       |    |                 |
|      |      | 某處,但未說明還    |       |    |                 |
|      |      | 要填寫表單等資     |       |    |                 |
|      |      | 訊。          |       |    |                 |
|      | 完成新增 | 測試者1、2、3、4: | 無     | 1. | 新增店家後,使         |
|      |      | 因無法找到新增的    |       |    | 用者搜尋不到新         |
|      |      | 店家資訊,而不確    |       |    | <b>增的店家,</b> 會擔 |
|      |      | 定自己是否新增成    |       |    | 心新增失敗。          |
|      |      | 功。          |       |    |                 |
|      |      |             |       | 2. | 「搜尋框」與「篩        |
|      |      | 測試者5:在「實體   |       |    | 選列」並排的排         |
|      |      | 站點列表」搜尋時,   |       |    | 版,會讓使用者         |
|      |      | 打完關鍵字後找不    |       |    | 產生輸入完關鍵         |
|      |      | 到「搜尋鍵」,所以   |       |    | 字後,點擊「搜         |
| 5    |      | 改成按鍵盤的      |       |    | 尋鍵」的期待,         |
|      |      | Enter,並在最後新 |       |    | 若使用者在新增         |
|      |      | 增店家後,才發現    |       |    | 已存在的店家,         |
|      |      | 已有人新增過同個    |       |    | 應給予提示。          |
|      |      | 店家。         |       |    |                 |
|      |      |             |       | 3. | 完成新增後,使         |
|      |      | 設計專家:點擊     |       |    | 用者預期回到的         |
|      |      | 「OK」,預期能回到  |       |    | 是站内的上一          |
|      |      | 首頁,但卻到了「二   |       |    | 頁。              |
|      |      | 手商店的網站」。也   |       |    |                 |
|      |      | 因此產生頁面錯誤    |       |    |                 |

| 關鍵步驟 |  | 遇到的困難    | 順利的原因 | 須注意的狀況 |
|------|--|----------|-------|--------|
|      |  | 是否代表自己沒有 |       |        |
|      |  | 新增成功的懷疑。 |       |        |

2.測試者操作此服務時間教機關單位預期多4分48秒,完成平均時間:
 6分48秒。測試成員操作服務時間與問題個數如表3。

| 測試成員 | 測試完成時間 | 無法自行解決之<br>問題個數 | 可透過其他方式獲得<br>所須資訊之問題個數 |
|------|--------|-----------------|------------------------|
| 測試者1 | 6分12秒  | 1               | 11                     |
| 測試者2 | 3分0秒   | 1               | 1                      |
| 測試者3 | 4分46秒  | 1               | 5                      |
| 測試者4 | 9分0秒   | 5               | 1                      |
| 測試者5 | 8分0秒   | 5               | 4                      |
| 設計專家 | 3分52秒  | 1               | 4                      |

表3: 測試成員操作服務時間與問題個數

 3.透過系統易用性量表(System Usability Scale,SUS)瞭解使用者的認同 程度,本服務 SUS 分數<sup>1</sup> 平均為 65.8 分,如表 4。

使用者的感受來自於使用網站的總體印象,此測量為一般民眾使 用網站服務後施行,對每個題目進行 1-5 點評分(非常同意為5點, 非常不同意為1點)。根據易用性量表研究建議,SUS 分數均值為68

<sup>&</sup>lt;sup>1</sup> 依 SUS 計算公式而得,奇數題將各題的分數減1,得到每題的分數;偶數題用 5 減去每一題的分數,得到 每題的分數。所有題目分數加總乘以 2.5,即 SUS 總分。相關參考網站:<u>https://reurl.cc/R1qjDx</u>。

分,若測量分數在均值以下者,則表示其服務易用性急需改善。此 SUS 分數僅作示範及參考用。

表4:系統易用性量表

| 序  | 問題                               | 測試者1<br>評分 | 測試者2<br>評分 | 測試者3<br>評分 | 測試者4<br>評分 | 測試者5<br>評分 | 設計專<br>家評分 |
|----|----------------------------------|------------|------------|------------|------------|------------|------------|
| 1  | 我想我會願意經常使用這<br>個網站。              | 3          | 3          | 1          | 3          | 3          | 3          |
| 2  | 我覺得這個網站過於複<br>雜。                 | 4          | 1          | 2          | 2          | 2          | 2          |
| 3  | 我認為這個網站很容易使<br>用。                | 3          | 4          | 2          | 4          | 3          | 4          |
| 4  | 我想我需要有人幫助才能<br>使用這個網站。           | 4          | 1          | 2          | 2          | 2          | 1          |
| 5  | 我覺得這個網站的功能整<br>合得很好。             | 2          | 4          | 2          | 2          | 3          | 4          |
| 6  | 我覺得這個網站有太多不<br>一致的地方。            | 2          | 1          | 2          | 3          | 2          | 2          |
| 7  | 我可以想像大部份的人很<br>快就可以學會使用這個<br>網站。 | 2          | 5          | 2          | 4          | 4          | 4          |
| 8  | 我覺得這個網站使用起來<br>很麻煩。              | 3          | 1          | 2          | 2          | 2          | 2          |
| 9  | 我很有自信能使用這個網<br>站。                | 3          | 5          | 4          | 4          | 4          | 5          |
| 10 | 我需要學會很多額外的資<br>訊,才能使用這個網站。       | 4          | 1          | 2          | 2          | 2          | 1          |

| 序  | 問題 | 測試者1<br>評分 | 測試者2<br>評分            | 測試者3<br>評分 | 測試者4<br>評分 | 測試者5<br>評分 | 設計專<br>家評分 |  |  |
|----|----|------------|-----------------------|------------|------------|------------|------------|--|--|
| 總分 |    | 40         | 40 90 52.5 65 67.5 80 |            |            |            |            |  |  |
| 分數 | 均值 |            |                       | 65         | 5.8        |            |            |  |  |

(二)關鍵議題

根據使用者測試的結果 (請參見附件),整理出 8 項關鍵議題。

1.使用者無法理解特定領域用語

- (1)左側選單上多個項目,如:「實體站點地圖」、「實體站點列表」、「學 校平臺列表」、「縣市藏寶圖入口網」等,皆是屬於特定領域用語, 使用者在操作時,看到這些詞彙難以在第一時間想到這些項目的用 途,故造成操作不順暢。
- (2)在使用者執行任務的認知中,它應是在新增「店家資訊」,因此看到 「站點/學校名稱」欄位的顯示詞彙時,未能理解應在此填入「店家 名稱」。
- (3)「營業型態」這一詞彙,對使用者來說相對陌生,因此無法理解其 中意思,甚至難以聯想應填入哪些對應的資訊。

2.用詞模糊造成使用者在操作時有不確定感

(1)從「提出新增建議」這個詞彙,看不出來是提出哪方面的新增建議, 使用者看了無法很肯定它與「新增店家」相關。

(2)使用者看到「聯絡人資訊」時,不確定是要填寫店家聯絡人,還是

要填寫新增建議表單的聯絡人,因此在填寫表單時會有所遲疑。 3.重要功能未出現在第一個畫面

「提出新增建議」是全國不用品藏寶地圖網站,希望使用者多使 用的重要功能,但使用者在首頁上,即「實體站點地圖」頁操作時, 卻因被地圖的搜尋區塊擋住,需要上下滑動地圖才會出現(如圖2)。 這讓使用者花了很多時間去尋找該功能按鈕,部分使用者則直到點進 「實體站點列表」頁,才找到出現在頁面右上角的「提出新增建議」 (如圖3)。

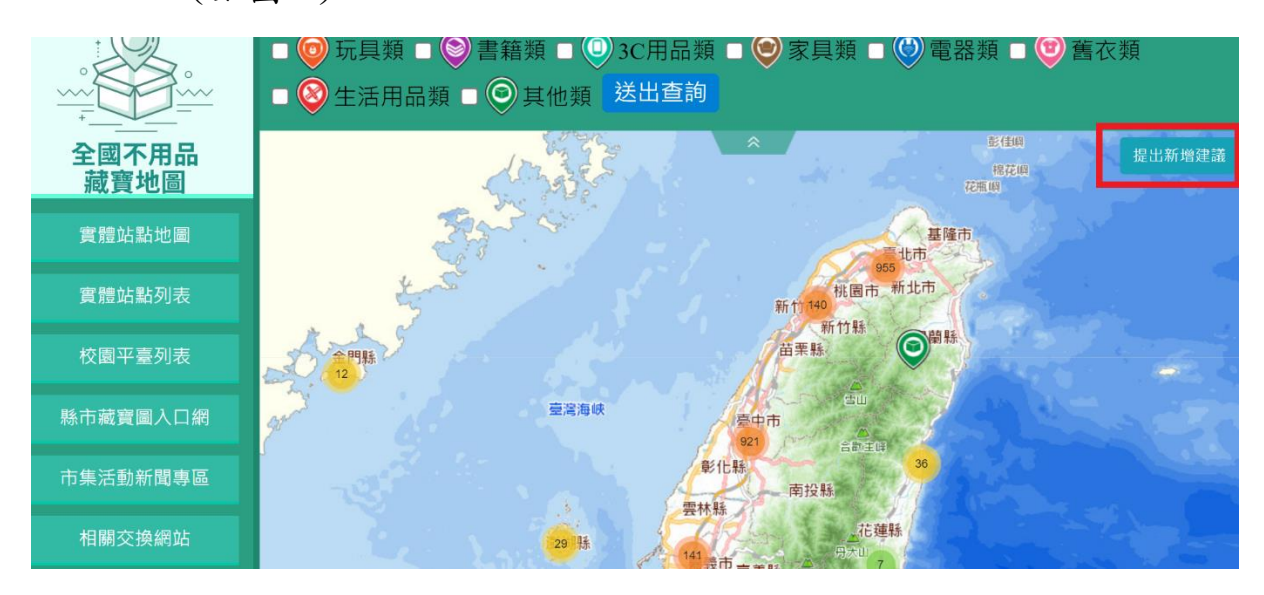

## 圖2:全國不用品藏寶地圖首頁

| <ul> <li>行政院環境保護署</li> <li>+</li> <li>+</li> <li>+</li> <li>()</li> <li>+</li> </ul> | -5       |            |            | 實體站        | 點列表     |              |                    |
|--------------------------------------------------------------------------------------|----------|------------|------------|------------|---------|--------------|--------------------|
|                                                                                      | 現在位置 > 首 | 頁 > 全國不用品藏 | 寶地圖 > 實體站點 | 列表         |         |              | 提出新增建議<br>實體站點列表匯出 |
|                                                                                      | 關鍵字      | 站點         | 類別         | 服務類別       | 物品類別    | 縣市           | 11 洪火仰天            |
| 主國不用而藏寶地圖                                                                            | 每頁筆數 10  |            | 手物店家 🗸     | 全部 >       | 全部      | ▼ 不分區域 ▼     | 不分區域 🖌 🖌           |
| 實體站點地圖                                                                               | 縣市       | 鄉鎮市區       |            | 站點名稱       |         | 物品類別         | 詳細資訊               |
| 實體站點列表                                                                               | 臺北市      | 松山區        |            | 燦坤門市_新民生   |         | 3C用品類,家具類,電器 | 類查看                |
| 校園平臺列表                                                                               | 臺北市      | 松山區        |            | 家樂福_三民店    |         | 3C用品類,家具類,電器 | 類查看                |
| 影古 荷客層 入口 畑                                                                          | 臺北市      | 松山區        | 育成社會福      | 利基金會(育成資源回 | 收部/市民店) | 書籍類,舊衣類,其他類  | 項 <b>查</b> 看       |
| がいた。夏國人口被                                                                            | 臺北市      | 松山區        |            | 燦坤門市_復北    |         | 3C用品類,家具類,電器 | 類直看                |

圖3:實體站點列表頁面

4. 單一功能放在功能區塊以外

使用者在執行任務時,注意力大多集中在「左側選單」與上方的 「搜尋區塊」以尋找功能項目。因此,即使「提出新增建議」已顯示 在首頁的地圖上(如圖2),也容易被使用者忽略。反之在「實體站點 列表」頁,因「提出新增建議」在頁面右上角靠近「搜尋」的地方, 使用者多半在第一眼就會注意到(如圖3)。

5.欄位未清楚提示填寫方式

使用者在填寫新增表單過程中,於勾選「站點類型」和「二手物 類別」時,因欄位僅標註「必填」,沒有關於「多選」的提示,而不知 道它們可以多選(如圖4),直到點擊選項後才發現可以,卻少提示造 成使用者操作上的遲疑與不順暢。

| 市集活動新聞專區 | 站點/學校名稱 *必填                                         | 聯絡人姓名 *必填           | 聯絡人電話 * <mark>必填</mark> |  |
|----------|-----------------------------------------------------|---------------------|-------------------------|--|
| 相關交換網站   | 站點類型 *必填                                            |                     |                         |  |
| 訊息公告     | □ 捐送 □ 買賣 □ 回收 □ 維修 □ 其他                            |                     |                         |  |
| 主管機關登入   | 于初短加*20項<br>□玩具類□書籍類□3C用品類□家具類□                     | 〕電器類□ 舊衣類□ 生活用品類□   | 其他類                     |  |
|          | 網址 / 粉絲專頁<br>備註<br>• 限250個字<br>• 內容如營業時間、營業型態、交換商品內 | 容細節或網址等。<br>送出 關閉視窗 | ħ                       |  |

圖4:提出新增建議表單頁面

6.介面之交互設計與使用者預期不符

(1)找不到搜尋按鍵

在實體站點列表頁面中,上方的搜尋框與篩選列的排版,會讓使

用者產生輸入完關鍵字後,點擊搜尋按鍵的期待(如圖 5),打完關鍵 字後,才發現找不到搜尋鍵,而造成使用者操作上的困惑。

| <ul> <li>行政院環境保護署</li> <li>*</li> <li>*</li> <li></li></ul> | -        |            | 實體站點列               | 列表  |               |                    |
|----------------------------------------------------------------------------------------------------|----------|------------|---------------------|-----|---------------|--------------------|
|                                                                                                    | 現在位置 > 首 | 頁 > 全國不用品藏 | 寶地圖 > 實體站點列表        |     |               | 提出新增建議             |
| +                                                                                                    | 關鍵字      | 站點         | 順別 服務類別 物品          | 類別  | 縣市            | 東短41月7548世<br>御襲印四 |
| 全國不用品<br>藏寶地圖                                                                                                    |          |            | 手物店家 > 全部 > 全       | 部~  | ▼ 不分區域 ▼      | 不分區域 🗸 🖌           |
| 减其心固                                                                                                    | 每頁筆數 10  | ) 🗸        |                     |     |               |                    |
| 實體站點地圖                                                                                                    |          | 鄉鎮市區       | 山山 站點名稱             |     | 物品類別          | 詳細資訊               |
| 實體站點列表                                                                                                    | 臺北市      | 松山區        | 燦坤門市_新民生            |     | 3C用品類,家具類,電器類 | 查看                 |
| 校園平臺列表                                                                                                    | 臺北市      | 松山區        | 家樂福_三民店             |     | 3C用品類,家具類,電器類 | 查看                 |
| ドキオ家国ノロ畑                                                                                                    | 臺北市      | 松山區        | 育成社會福利基金會(育成資源回收部/市 | 民店) | 書籍類,舊衣類,其他類   | 查看                 |
| 林印藏莫圖八口樹                                                                                                    | 臺北市      | 松山區        | 燦坤門市_復北             |     | 3C用品類,家具類,電器類 | 查看                 |
| 市集活動新聞專區<br>                                                                                                    | 臺北市      | 松山區        | 燦坤門市_吉祥             |     | 3C用品類,家具類,電器類 | 查看                 |

圖5:提出新增建議表單頁面-地點篩選列顯示

(2)切換之頁面與使用者期待不符

按下新增成功對話框上的「OK」按鍵後,多數使用者預期回到 的是站內的上一頁。但有使用者卻被帶到新增的店家網站,也就是 站外的上一頁。對於超出預期的切換頁面結果,讓使用者懷疑自己 是否有成功新增店家資訊。

7.使用者搜尋不到新增的店家

在使用者新增建議店家完成後,多半會在搜尋結果想檢視自己新 增的店家,以確認是否有新增成功,當搜尋不到店家資訊時,就會產 生自己是否有成功新增店家的疑惑。

8.未提示使用者正在新增的店家已建檔

使用者在新增動作完成時,在列表中搜尋店家確認是否有新增成 功時,卻發現網站已經建立過該店家的資訊而感到錯愕,也會讓使用 者感到之前的新增動作白費,因而造成不順暢的使用者體驗。

#### 八、建議方案

行政院環境保護署資源回收管理基金管理委員會「新增不用品站點資 訊」為提供民眾新增不用品站點資訊之服務,根據測試結果分析的8項關 鍵議題「使用者無法理解特定領域用語」、「用詞模糊讓使用者在操作時有 不確定感」、「重要功能未出現在第一個畫面」、「單一功能放在功能區塊以 外」、「欄位未清楚提示填寫方式」、「介面之交互設計與使用者預期不符」、 「使用者搜尋不到新增的店家」及「未提示使用者正在新增的店家已經建 檔」,整理出7項建議方案,詳細說明如下:

(一)以使用者習慣的詞彙代替特定領域用語

1.對使用者來說,買賣二手用品的地方,在線上習慣以「二手」、「出清」、「拍賣」等關鍵字搭配「社團」、「平台」、「網站」稱呼,在線下則多稱作「二手商店」、「跳蚤市場」、「二手市集」、「寄賣」、「託售」等;
 回收二手用品的地方則習慣稱為「回收站」。建議以使用者常用的詞彙作為項目或是功能名稱,參考日本最大中古店海德沃福的網站首頁,(如圖 6)。

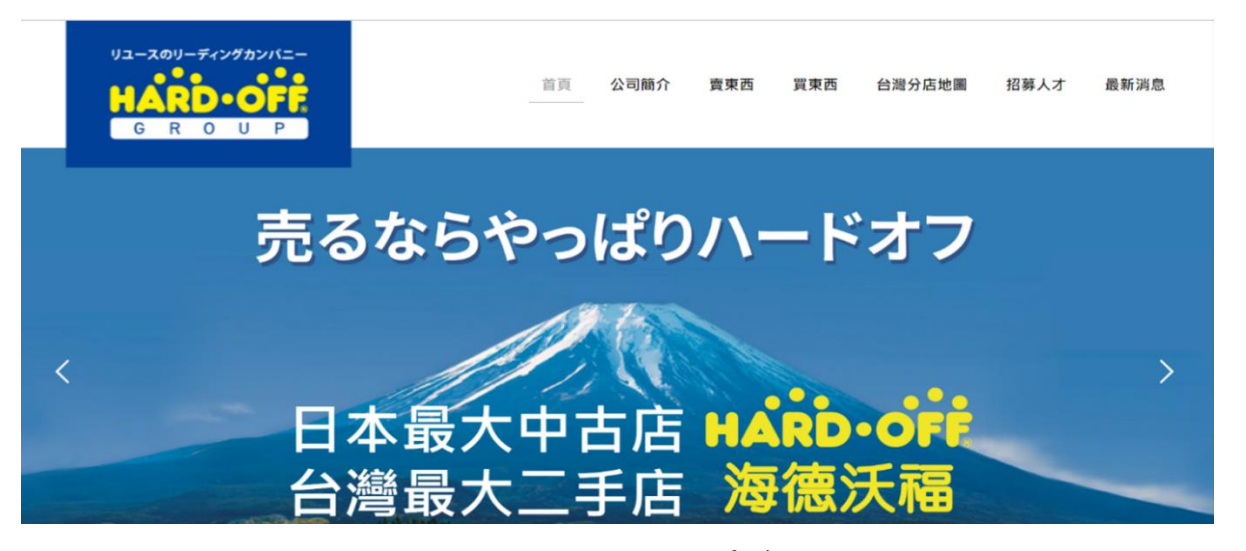

圖6:海德沃福的選單範例

圖片來源:<u>https://www.hardoff.com.tw/</u>

2.「站點/學校名稱」建議可改為「地點名稱」,以避免使用者因不理解「站點」的意思而誤植資訊,範例可參考 Google map 的「新增遺漏的地點」(如圖 7)功能。

| GIN                | <u>.</u>                                              |        | 😥           |
|--------------------|-------------------------------------------------------|--------|-------------|
| <sup>潭州市</sup> 廈門市 | 新增地點                                                  | ×      |             |
|                    | 地點詳細資訊<br>請提供這個地點的相關資訊。在 Google 地圈中新增這個<br>後,隨即會公開顯示。 | 112285 |             |
| 7000               | 地點名稱 (必填)*                                            |        |             |
|                    | 頭別 (必帅)*                                              | >      |             |
|                    | 地址 (必填)*                                              |        | ۲           |
|                    | 取消<br>CGoogle //                                      | 提交     | +<br>-<br>8 |

圖7:Google map 的「新增遺漏的地點」功能

圖片來源:<u>https://reurl.cc/Ayd7eQ</u>

 3.「營業型態」對使用者來說是陌生的詞彙,可參考維基百科,當滑鼠 滑過詞彙時,顯示釋義說明,降低使用者填寫欄位的難度(如圖 7)。

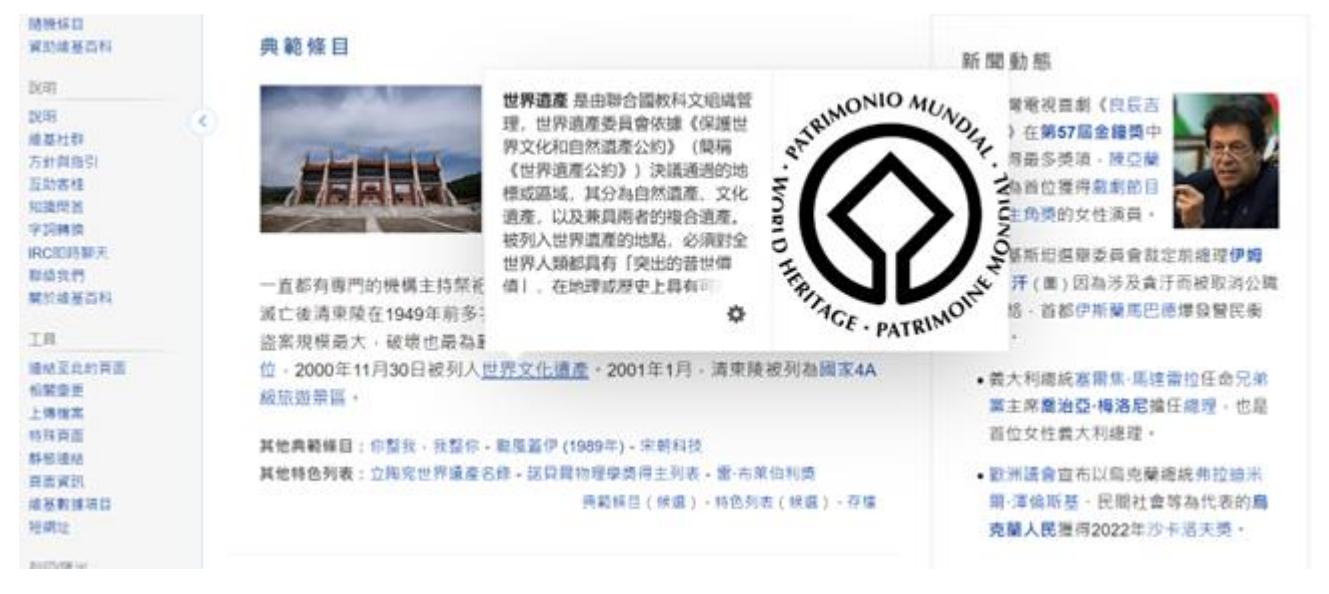

圖8:維基百科名詞解釋頁面

圖片來源: https://zh.wikipedia.org/wiki/Wikipedia:%E9%A6%96%E9%A1%B5

(二)介面顯示使用明確的關鍵字

- 1.將「提出新增建議」的名詞可調整成「新增地點」,「商店」、「市集」、
   「回收箱」等概念在「站點類別」做區分即可,範例可參考圖 7。
- 2.將「聯絡人資訊」調整成「地點聯絡資訊」,讓使用者在填寫資料時,
   不會誤留成自己的資料。
- (三)將「新增地點」移到介面中左側選單

「新增地點」是全國不用品藏寶地圖希望使用者多使用的重要功能,因此應將此功能放在容易被使用者注意到的左側選單,而選單的項目排 序則可參考功能的重要性、使用頻率,參考範例 Google map 選單(如 圖9、圖 10)。

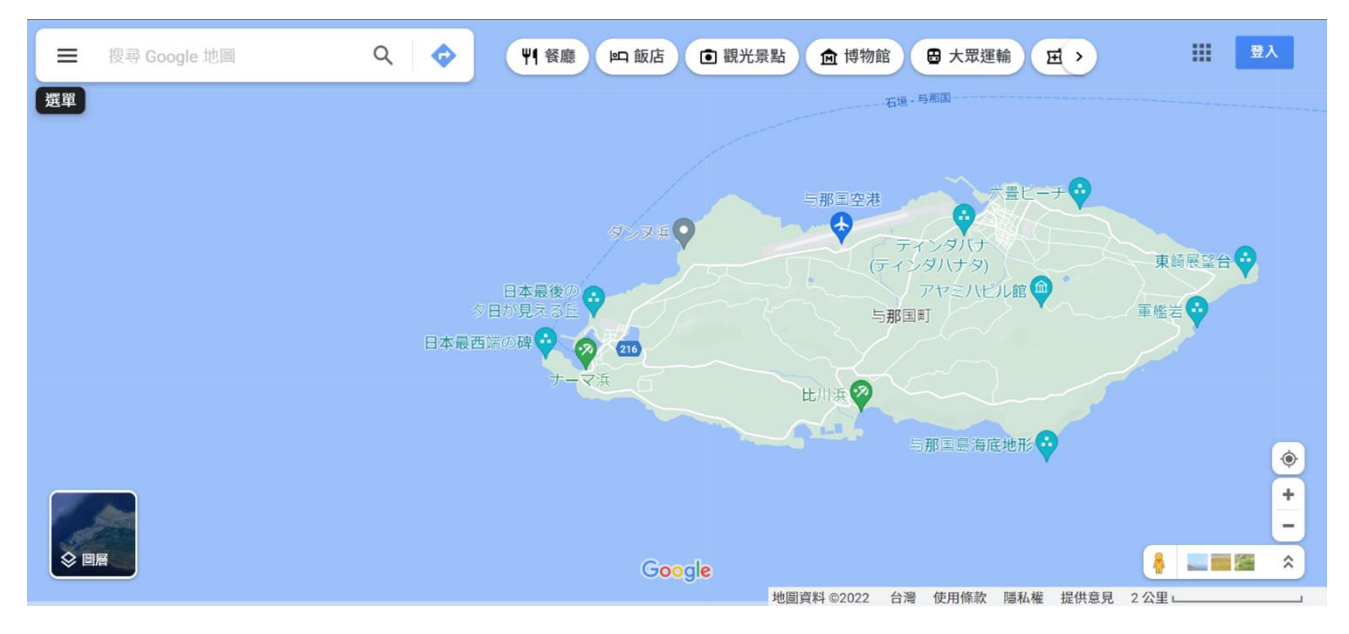

圖9:Google map 選單

圖片來源:<u>https://reurl.cc/GXeEDD</u>

| Google                                                                                                    | × | ♥ ● 報告 ● 報告 ● 報光景點 ● 博物館 ● 大眾運輸 ● > ● ● ● ◆ ● ● ◆ ● ● ◆ ● ● ● ● ● ● ● ● |                               |
|----------------------------------------------------------------------------------------------------|---|-------------------------------------------------------------------------|-------------------------------|
| ◇ 地形、交通等等<br>圖層已移動                                                                                        | > | 石垣- 与那面                                                                 |                               |
| <ul> <li>□ 你的地點</li> <li>○ 你的貢獻</li> <li>○ 位置資訊分享</li> <li>→ 你的時間軸</li> <li>○ 你在 Google 地圖中的資料</li> </ul> |   |                                                                         |                               |
| <ul> <li>C&gt; 分享或嵌入地圖</li> <li>列印</li> <li>新增遺漏的地點</li> </ul>                                            |   | 日本最西洋の碑 • 20 200<br>ナーマ浜 比川浜 2                                          |                               |
| 加入你的商家<br>编輯地圖                                                                                            |   | 与那国县海底地形♥                                                               | <ul><li>+</li><li>-</li></ul> |
| 证示和 <sup>20</sup> 获<br>取得說明                                                                               |   | Google<br>地圖資料 ©2022 台灣 使用條款 陽私權 提供意見 2 公里                              | *                             |

圖10:Google map 新增遺漏的地點左側選單

圖片來源:<u>https://reurl.cc/GXeEDD</u>

(四)將「站點類型」和「二手物類別」標註可多選

在可多選的欄位,如:「站點類型」和「二手物類別」標註可多選或 複選,可以提示使用者盡可能選出符合的項目,參考範例 SurveyCake (如圖 11)。

| 1 請問下列哪些時段,你方便前來面試<br>請選擇1~3個選項(已選2個)<br>後週 |               |
|---------------------------------------------|---------------|
| □ 10:00~11:00                               | ☑ 15:00~16:00 |
| ☑ 16:00~17:00                               | □ 13:00~14:00 |
| □ 14:00~15:00                               |               |

圖11:SurveyCake 問卷多選題顯示

圖片來源:<u>https://www.surveycake.com/zh-tw/help-center/survey/checkboxes</u>

(五)以使用者習慣的互動方式做介面設計

1.考量「搜尋框」與「篩選列」並排會讓使用者想點擊「搜尋鍵」,在「搜尋框」中放「搜尋 icon」作為「搜尋鍵」,將能以最小的版位滿足使用者需求,參考範例 Google map 搜尋框 (如圖 11)。

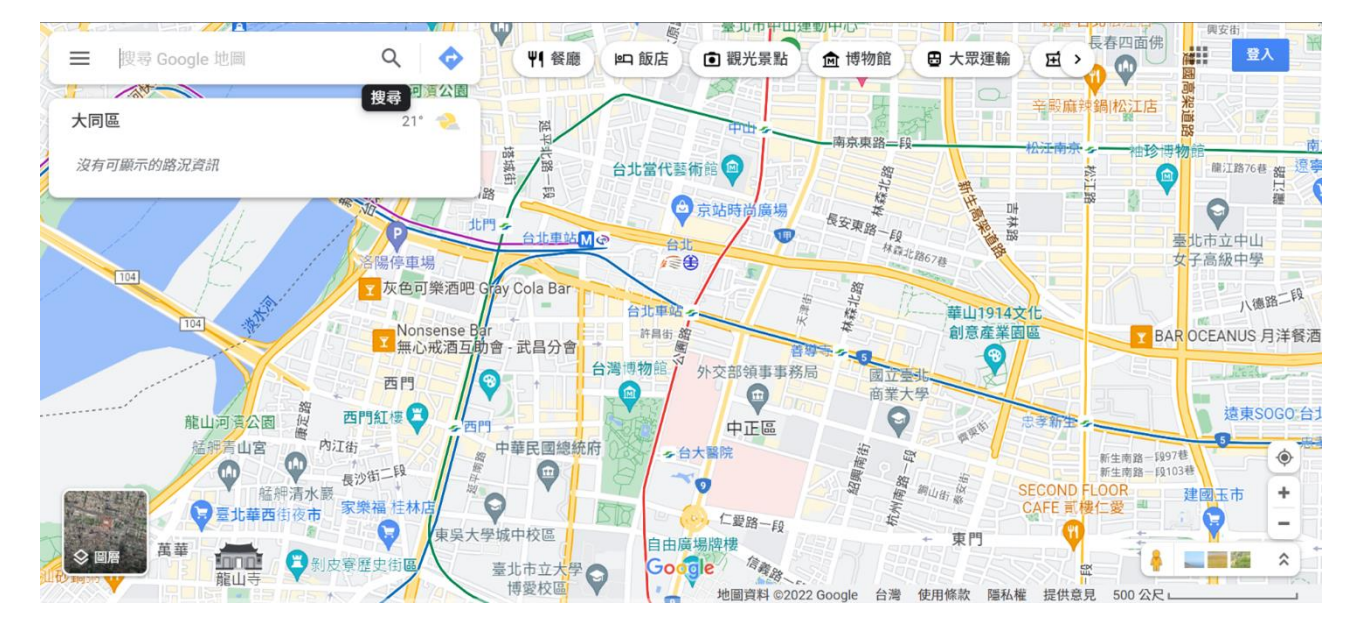

圖12:Google map 搜尋框中的搜尋框

圖片來源:<u>https://reurl.cc/WqDDZL</u>

2.按下「新增成功 Pop-up」上的「OK」後,回到站內的上一頁,可以 讓使用者產生順利走完整個流程的安心感。

(六)在新增成功之對話框增加說明

在新增成功之對話框上增加說明,表示新增地點後,因作業流程, 如需「完成驗證」等或是其他資料處理流程,該筆資料不會立即上線, 參考示意圖(如圖 13)。透過說明,避免使用者因搜尋不到地點產生「新 增失敗」的疑慮。

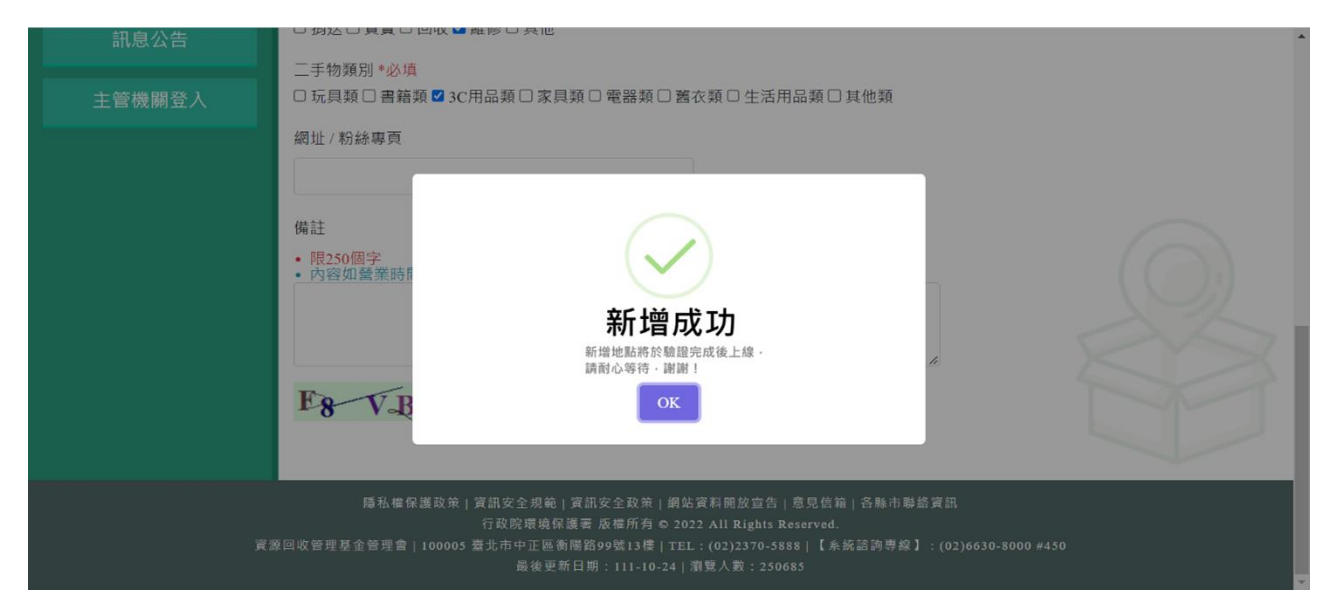

圖13:新增成功對話框說明示意圖

(七)提示使用者新增的地點已存在

當使用者提交建過檔的「新增地點」時,應以對話框提示使用者「新 增的地點已存在」,避免使用者建立重複的資訊,參考範例 Google map(如 圖 14)。如果可以,建議在使用者輸入地址後,系統就以地址判斷是否重 複建檔,並給予提示,盡早提醒使用者。

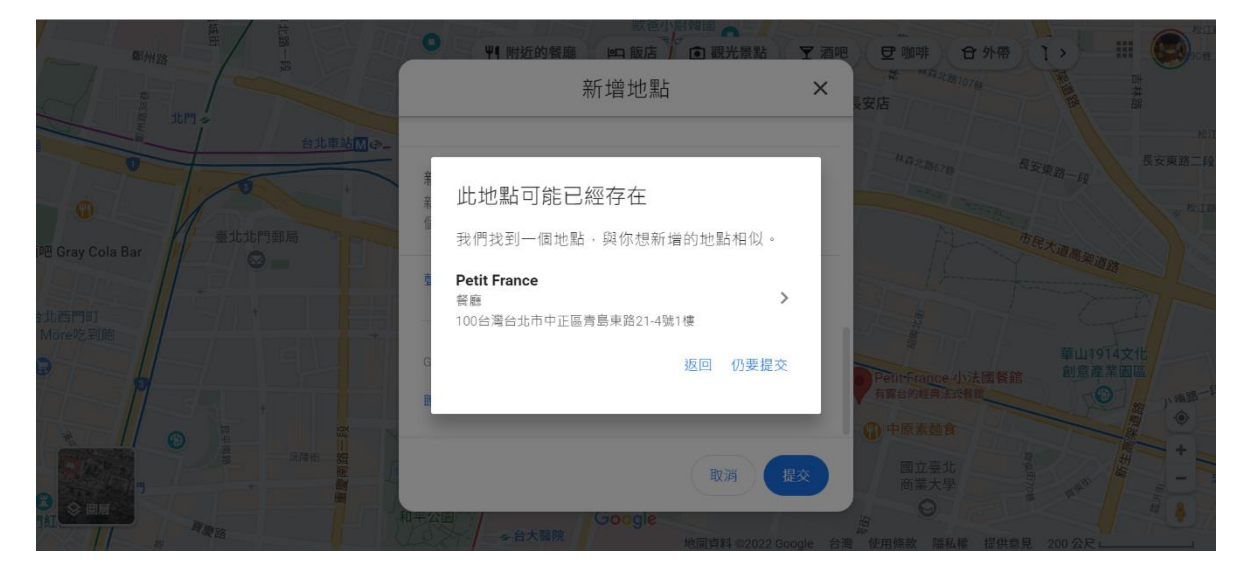

圖14:Google map 提示「此地點可能已經存在」對話框

圖片來源:https://reurl.cc/GXen4W

以上7項建議方案,依據使用者測試過程中易發生中斷點與易用性5 面向評估,列出網站服務優化順序如下**錯誤!找不到參照來源。**,依數字 小為優先,即在使用者的操作過程中,使用者是否能感受到立即性的改善, 並解決主要問題為優先項目,作為機關後續網站優化的參考依據。

表5:網站服務優化順序

| 關鍵議題           | 建議方案          | 優化順序 | 易用性面向  |
|----------------|---------------|------|--------|
| 使用者無法理解特定      | 以使用者習慣的詞彙代替特  | 2    | 易學、易記、 |
| 領域用語           | 定領域用語         | 2    | 避免錯誤   |
| 用詞模糊造成使用者      | 人工旺二什四四办儿明陆向  | 2    | 易學、易記、 |
| 在操作時有不確定感      | 介面顯不使用明確的關鍵子  | 3    | 避免錯誤   |
| 重要功能未出現在第      |               |      | 易學、易記、 |
| 一個畫面           |               |      | 效率、满意度 |
| 四 14 V 4 1 4 万 | 将 新           | 1    | 易學     |
| 单一功能放在功能區      | 側選甲           |      | 易記、效率、 |
| 塊以外            |               |      | 满意度    |
| 欄位未清楚提示填寫      | 將「站點類型」和「二手物類 | 4    | 易學、避免錯 |
| 方式             | 別」標註可多選       | 4    | 誤      |
| 介面之交互設計與使      | 以使用者習慣的互動方式做  |      | 计中心    |
| 用者預期不符         | 介面設計          | 0    | 兩息度    |
| 使用者搜尋不到新增      | 在新增成功之對話框增加說  | 5    | 计中心    |
| 的店家            | 明             | 5    | 滿意度    |
| 未提示使用者正在新      | 提示使用者新增的地點已存  | 7    | 北京 华东市 |
| 增的店家已建檔        | 在             | /    | 双平、    |

#### 九、結語

本易用性測試以評估網站服務流程現況為基礎,分析使用者測試結果, 彙整使用過程之關鍵議題,提出協助服務提供者與服務使用者省工、省時 與易學之建議,依據改善優先順序列點如下:

A.將「新增地點」移到介面中左側選單

B.以使用者習慣的詞彙代替特定領域用語

C.介面顯示使用明確的關鍵字

D.將「站點類型」和「二手物類別」標註可多選

E.在新增成功之對話框增加說明

F.以使用者習慣的互動方式做介面設計

G.提示使用者新增的地點已存在

以上建議方案提供全國不用品藏寶地圖-新增不用品站點資訊服務, 未來精進方向與設計參考,建議後續會同利害關係人(包含服務提供者、 服務使用者、系統開發廠商等)一同研擬實際可落實之執行細節,讓政府 網站服務品質更臻完善。 附件:測試紀錄表

#### 测試紀錄說明

1. 测試狀況數字與方框底色代表意義如下:

狀況 1(白底色□)表示:順利完成;

狀況 2(黃底色□)表示:有一些問題但可自行解決;

狀況 3(紅底色□)表示:無法完成,如無法進入下一頁或是選錯。

2. 测試者對不同的頁面反應與思考皆不相同,對不同介面測試者會有不同的問題狀況或紀錄數量。

例如:在測試A網站中,測試者覺得首頁清晰明瞭,很快地就找到指定的申請項目,但點進去功能項目看到該項 目申請表單讓人眼花撩亂,需要花些時間逐一填寫完成。故該測試紀錄為:

首頁:狀況1:很快地找到指定的申請項目。

申請表單:狀況2:表單欄位很多,讓人有些眼花撩亂,要思考一下該填甚麼;狀況1:填寫好表單,「完成」按 鍵表示很明顯,直接點選送出。

故首頁與申請表單的狀況記錄與數量會不相同。

# 測試者1:

| 頁面       | 首頁     | 店家資訊    | 搜尋選單    | 搜尋結果    | 首頁     | 登入頁   | 回到首頁   |
|----------|--------|---------|---------|---------|--------|-------|--------|
| 名稱       |        |         |         |         |        |       |        |
| 畫面       |        |         |         |         |        |       |        |
| 碰到       | 狀況:3   | 狀況:3    | 狀況:1    | 狀況:2    | 狀況:2   | 狀況:2  | 狀況:3   |
| 的狀<br>況或 | 初來乍到來到 | 看到此訊息時, | 我想要透過自己 | 送出查詢後,很 | 了解地圖可以 | 我的認知只 | 我開始覺得很 |
| 問題       | 官網,一下看 | 有點無法理解, | 熟悉的地方來探 | 訝異它退回到台 | 有效看見店家 | 想到可能要 | 困擾,因為我 |
|          | 到很多功能, | 資訊上沒有提到 | 索,會不會有什 | 灣列表層級,因 | 資訊後,但就 | 登入會員, | 找不到能新增 |
|          | 當下自己無法 | 回收等資訊,會 | 麼新功能出現, | 為前面層級在永 | 還是沒看到可 | 才能新增資 | 資料的方式。 |
|          | 理解這個網站 | 以為只是一般書 | 於是輸入新北市 | 和區,不了解為 | 新增店家資訊 | 料,只是要 |        |
|          | 是什麼,有點 | 店資訊;另外提 | 永和區。    | 何要退那麼多  | 的地方。   | 註冊我覺得 |        |
|          | 無所適從。  | 出修改建議,我 |         | 層?      |        | 很麻煩就作 |        |
|          |        | 不明白這意思, |         |         |        | 能。    |        |
|          |        | 點了之後也不太 |         |         |        |       |        |
|          |        | 知道要怎麼辦, |         |         |        |       |        |

|          |        | 就退出了。   |         |        |  |
|----------|--------|---------|---------|--------|--|
| 碰到       | 狀況:1   | 狀況:2    | 狀況:1    | 狀況:3   |  |
| 的狀<br>況或 | 接著隨即點擊 | 後面有點不確定 | 進入後,覺得提 | 目前就困在首 |  |
| 問題       | 想了解這網站 | 是不是自己對任 | 供數量跟標示地 | 頁很久,因為 |  |
|          | 在幹嘛。   | 務誤解所有回去 | 點還不錯,而且 | 不知道要怎麼 |  |
|          |        | 確認任務。   | 點的店家資訊內 | 找到可新增的 |  |
|          |        |         | 含有回收兩字, | 地方。    |  |
|          |        |         | 我能了解家裡附 |        |  |
|          |        |         | 近哪裡可以回  |        |  |
|          |        |         | <br>收。  |        |  |
| 碰到       | 狀況:3   | 狀況:2    |         |        |  |
| 的瓜<br>況或 | 我想要新增資 | 因為還是不太知 |         |        |  |
| 問題       | 訊,但整個選 | 道怎麼新增,所 |         |        |  |
|          | 單都沒有明顯 | 以就在搜尋面板 |         |        |  |
|          | 的提示,認知 | 亂翻操作,內心 |         |        |  |
|          | 以為要登入, | 希望可以有地方 |         |        |  |
|          | 但我覺得很麻 | 提示我如何新  |         |        |  |

|          | 煩,同時又很 | 增。 |  |  |  |
|----------|--------|----|--|--|--|
|          | 納悶。    |    |  |  |  |
| 碰到       | 狀況:2   |    |  |  |  |
| 的狀       | 然後我對於每 |    |  |  |  |
| 況或<br>問題 | 個選單的文字 |    |  |  |  |
|          | 都沒辨法有效 |    |  |  |  |
|          | 理解,而且文 |    |  |  |  |
|          | 字很多很不想 |    |  |  |  |
|          | 仔細閱圖。  |    |  |  |  |

| 頁面       | 實體站列表   | 新增建議表單                                              | 實體站列表       | 首頁         |
|----------|---------|-----------------------------------------------------|-------------|------------|
| 名稱       |         |                                                     |             |            |
| 畫面       |         | And CARACARA AND AND AND AND AND AND AND AND AND AN |             |            |
| 碰到       | 狀況:1    | 狀況:2                                                | 狀況:3        | 狀況:1       |
| 的狀<br>況或 | 我就亂測試來到 | 我覺得新增建議這四                                           | 看到新增成功一開始覺  | 因為很納悶,所持續用 |
| 問題       | 此類別,先看到 | 個字,我無法完全理                                           | 得,哇終於送出,但隨  | 搜尋面板來確認自己資 |
|          | 右邊的「新增」 | 解用意是什麼。                                             | 後會納悶,我要在哪看  | 料有沒有新增上去。  |
|          | 就立刻認知可能 |                                                     | 到自己剛剛新增的資料  |            |
|          | 是我需要的。  |                                                     | 以及我很納悶 我真的已 |            |
|          |         |                                                     | 經新增到地圖了嗎?   |            |
| 碰到       |         | 狀況:1                                                | 狀況:2        | 狀況:1       |
| 的狀況或     |         | 持續建議資料中。                                            | 接著我好奇剛剛自己的  | 檢查該地區是否有我的 |
| 問題       |         |                                                     | 資料是不是有近到地   | 店家資訊,但結論是沒 |
|          |         |                                                     | 圖,我直接進行搜尋區  | 有,意識到自己新增的 |
|          |         |                                                     | 域,想了解永和區有沒  | 資訊應該會被驗證。  |
|          |         |                                                     | 有新增我的資料     |            |

|--|--|

## 測試者2:

| 頁面   | 首頁    | 首頁             | 實體站點列表          |
|------|-------|----------------|-----------------|
| 名稱   |       |                |                 |
| 畫面   |       |                |                 |
| 碰到   | 狀況:1  | 狀況:1           | 狀況:2            |
| 的狀況或 | 進入首頁。 | 找尋是否有「新增店家」的按  | 進駐站點列表後找了一下,沒有看 |
| 問題   |       | 鈕,有瞥到旁邊的「提出新增建 | 到新增店家的地方。       |
|      |       | 議」,但覺得應該不是那個,就 |                 |
|      |       | 決定從「實體站點列表」那邊看 |                 |
|      |       | 看有沒有地方可以新增。    |                 |

| 頁面             | 實體站點列表                 | 新增建議表單                 | 新增建議表單             |
|----------------|------------------------|------------------------|--------------------|
| 名稱             |                        |                        |                    |
| 畫面             |                        |                        |                    |
| 碰到<br>的狀<br>況或 | 狀況:1<br>決定點點看「提出新增建議」。 | 狀況:1<br>原來新增建議是指建議的店家或 | 狀況:1<br>填完資料,新增成功。 |
| 問題             |                        | 站點,開始填寫資料。             |                    |

| 頁面 | 實體站點列表          |  |
|----|-----------------|--|
| 名稱 |                 |  |
| 畫面 |                 |  |
| 碰到 | 狀況:3            |  |
| 的狀 | 想確認是否有真的新增成功,查了 |  |
| 況或 |                 |  |
| 問題 | 列表發現沒有剛剛新增的佔豕,網 |  |
|    | 站也沒告知申請新增後會審核或是 |  |
|    | 有其他的確認方式,無法確認是否 |  |
|    | 真的有新增成功。        |  |

# 測試者3:

| 頁面<br>名稱     | 搜尋頁面     | 全國不用品藏寶地<br>圖首百 | 縣市藏寶圖入口 | 實體站點列表    | 新增建議表單    |
|--------------|----------|-----------------|---------|-----------|-----------|
| 畫面           |          |                 |         |           |           |
| 碰到           | 狀況:2     | 狀況:2            | 狀況:3    | 狀況:2      | 狀況:1      |
| 的 問<br>  題 或 | 直覺搜尋二手物品 | 找不到新增店家的        | 不是我要找的頁 | 標題看不出來是不是 | 看起來沒錯,是此次 |
| 狀況           | 店家,找不到全國 | 入口,隨便亂點幾        | 面。      | 我要找的功能頁面, | 任務的目標功能,順 |
|              | 不用品寶藏地圖。 | 個可能的選項試試        |         | 只好再到處看看各個 | 利完成填寫。    |
|              |          | 看。              |         | 功能按鈕名稱。   |           |
| 碰到           | 狀況:1     | 狀況:2            |         | 狀況:1      | 狀況:2      |
| 的问<br>  題或   | 直接搜尋全國不用 | 有地圖的地方載入        |         | 覺得「提出新增建  | 「站點類型」和「二 |
| 狀況           | 品藏寶地圖。   | 速度有點慢,不知        |         | 議」按鈕應該就是我 | 手物類別」不確定能 |
|              |          | 道是網頁問題還是        |         | 要找的功能,點擊試 | 不能多選(沒特別提 |
|              |          | 我的網路問題?         |         | 試看。       | 示,通常紅色字體的 |

|  |  | 地方會寫多選?), |
|--|--|-----------|
|  |  | 嘗試之後發現可以多 |
|  |  | 選。        |

| 頁面 | 實體站點列表搜尋 |
|----|----------|
| 名稱 |          |
| 重  |          |
| 碰到 | 狀況:1     |
| 的問 |          |
| 題或 | 嘗試搜尋剛剛新增 |
| 狀況 | 的二手回收店家, |
|    | 無法搜尋到,應該 |
|    | 是要等審核過後才 |
|    | 會在網站上顯示。 |

# 測試者4:

| 頁面<br>名稱 | 首頁        | 提出新增建議                                                                                                    | 回首頁       | 提出新增建議                                                                                                    | 實體站點列表   |
|----------|-----------|----------------------------------------------------------------------------------------------------|-----------|----------------------------------------------------------------------------------------------------|----------|
| 畫面       |           | A Statement of the second second |           | Constant and a second and a second and |          |
| 碰到       | 狀況:1      | 狀況:1                                                                                                    | 狀況:3      | 狀況:3                                                                                                    | 狀況:3     |
| 的欣沉或     | 一開始花了點時間在 | 瀏覽一下欄位,確認                                                                                                    | 不小心滑動到滑鼠, | 填看看自己家的地                                                                                                    | 換到實體站點列表 |
| 問題       | 確認題目,然後沒看 | 一下是不是這個                                                                                                    | 放大了地圖在縮小  | 址,但看不懂「站                                                                                                    | 找,還是找不到。 |
|          | 過這個網站,所以習 | 但因為不是很肯定,                                                                                                    | 後,找不到那個新增 | 點/學校名稱」的意                                                                                                    |          |
|          | 慣性先去研究一下, | 所以在切回首頁確認                                                                                                    | 選項了。      | 思,執著在學校名                                                                                                    |          |
|          | 找看看家裡附近有什 | 一下,所以把每個選                                                                                                    |           | 稱,不懂這一欄要                                                                                                    |          |
|          | 麼點。       | 項都看過一輪,沒看                                                                                                    |           | 我填什麼,為什麼                                                                                                    |          |
|          |           | 到比較相似的選項,                                                                                                    |           | 是學校名稱?那我                                                                                                    |          |
|          |           | 再次確認一下題目。                                                                                                    |           | 應該填什麼學校?                                                                                                    |          |
|          |           |                                                                                                    |           | 所以不會填的就先                                                                                                    |          |
|          |           |                                                                                                    |           | 打「測試用」跳                                                                                                    |          |

|          |           |           | 過。        |                  |
|----------|-----------|-----------|-----------|------------------|
| 碰到       | 狀況:2      | 狀況:1      | 狀況:1      | 狀況:1             |
| 的欣<br>沉或 | 找不到在哪兒新增, | 點看看「實體站點地 | 後來終於看到「站  | 想說在重新新增一         |
| 問題       | 後來看到右邊有一個 | 圖」項目後才出現新 | 點」這兩個字,終  | 個看看,後來才頓         |
|          | 「提出新增建議」, | 增選項。      | 於看點意思了,但  | 悟因為需要先後台         |
|          | 想說先點看看。   |           | 還是要有地方標註  | <b>審核</b> ,才會公開新 |
|          |           |           | 測試用。      | 增的資訊,不然就         |
|          |           |           |           | 不會請我們要寫測         |
|          |           |           |           | 試用了。             |
| 碰到       |           |           | 狀況:3      |                  |
| 的狀況或     |           |           | 跟著打「營業型   |                  |
| 問題       |           |           | 態」,卻卡住自己, |                  |
|          |           |           | 不知道有什麼型態  |                  |
|          |           |           | 可以寫。      |                  |

# 測試者5:

| 頁面   | 二手物店家資訊「再生                                                                                                    | Google 搜尋「全國不用品                                                                                                    | 「全國不用品藏寶地圖」 | 「全國不用品藏寶地圖」  |
|------|----------------------------------------------------------------------------------------------------|----------------------------------------------------------------------------------------------------|-------------|--------------|
| 名稱   | 工場」                                                                                                    | 藏寶地圖」                                                                                                    | 首頁-跳出通知訊息   | 首頁           |
|      |                                                                                                    |                                                                                                    |             |              |
| 畫面   | Note:         Note:         Note: <t< th=""><th>Cocy     Image: State State</th><th></th><th></th></t<> | Cocy     Image: State State |             |              |
| 碰到   | 狀況:1                                                                                                    | 狀況:1                                                                                                    | 狀況:1        | 狀況:3         |
| 的欣沉或 | 確認要分享到全國不用                                                                                                    | Google 搜尋「全國不用品                                                                                                    | 跳出通知訊息,確認不在 | 先看了上面横軸的「找附  |
| 問題   | 品藏寶地圖的二手物店                                                                                                    | 藏寶地圖」。                                                                                                    | 暫停服務的時間內,按  | 近站點」,再看了左邊縱軸 |
|      | 家:再生工場。                                                                                                    |                                                                                                    | 「關閉」能夠順利到首  | 的選項,沒有找到新增二  |
|      |                                                                                                    |                                                                                                    | 頁。          | 手物店家的欄位。     |
|      |                                                                                                    |                                                                                                    |             |              |

| 頁面 | 「全國不用品藏寶地  | 「全國不用品藏寶地圖」 | 「全國不用品藏寶地圖」  | 「全國不用品藏寶地圖」 |
|----|------------|-------------|--------------|-------------|
| 名稱 | 圖」首頁:地圖放大1 | 首頁:地圖放大2    | 首頁:地圖放大3     | 首頁:地圖放大4    |
| 畫面 |            |             |              |             |
| 碰到 | 狀況:3       | 狀況:1        | 狀況:1         | 狀況:1        |
| 的狀 | 因為沒有找到哪裡可  | 地圖放大,點選台北位置 | 地圖放大,移動到接近我  | 地圖放大,移動到接近我 |
| 況或 | 山水兴一天北古中小  | 心国水穴 和之口之位正 | 西部ビルーモルナウルハ  | 西部兴人 布勒可汉之机 |
| 問題 | 以新增二于物店家的  | 的數子,移動到接近我要 | 要新增的二手物店家的位  | 要新增的二手物店家的位 |
|    | 欄位,滑到地圖時發  | 新增的二手物店家的位置 | 置附近(台北市大安    | 置附近(台北市大安   |
|    | 現可以選,所以點選  | 附近(台北市大安區)。 | 區),點選松山/大安附近 | 臣 )。        |
|    | 地圖。        |             | 的數字標記。       |             |

| 頁面         | 「全國不用品藏寶地                  | 「全國不用品藏寶地圖」    | 「全國不用品藏寶地圖」 | 「全國不用品藏寶地   |  |
|------------|----------------------------|----------------|-------------|-------------|--|
| 名稱         | 圖」首頁:台北市大安 首頁:Brand 楓月_國父紀 |                | 首頁:地圖放大4    | 圖」: 實體站點列表  |  |
|            | 图                          | 念館店            |             |             |  |
| 畫面         |                            |                |             |             |  |
| 碰到         | 狀況:1                       | 狀況:3           | 狀況:1        | 狀況:1        |  |
| 的状况或       | 地圖放大,移動到接近                 | 點下「大安」兩字上面的    | 回到首頁後,改成瀏覽左 | 成功進入實體站點列表, |  |
| 問題         | 我要新增的二手物店家                 | 符號後,發現它是標示另    | 邊縱軸的選項,因為覺得 | 發現右上角有「提出新增 |  |
|            | 的位置附近,發現「大                 | 外一家二手物店家       | 第一個「實體站點地圖」 | 建議」。        |  |
|            | 安」跟字上面的符號,                 | 「Brand 楓月國父紀念館 | 應該是剛剛按的,所以改 |             |  |
|            | 以為可以新增。                    | 店」。            | 成按第二個「實體站點列 |             |  |
|            |                            |                | 表」。         |             |  |
| 碰到         |                            | 狀況:2           |             |             |  |
| 的狀         |                            | 因為按錯來到了「Brand  |             |             |  |
| <b>兀</b> 및 |                            | 楓月 國父紀念館店」的    |             |             |  |
|            |                            | 頁面資訊,可以順利按右    |             |             |  |

|  | 上角的打叉符號,再次回 |  |
|--|-------------|--|
|  | 到首頁。        |  |

| 頁面   | 「全國不用品藏寶地        | 二手物店家資訊「再生 | 「全國不用品藏寶地圖」    | 二手物店家資訊「再生工 |
|------|------------------|------------|----------------|-------------|
| 名稱   | 圖」實體站點列表:新       | 工場」        | 實體站點列表:新增建議    | 場」          |
|      | 增建議表單            |            | 表單 - 填寫縣市/鄉鎮市區 |             |
| 畫面   |                  |            |                |             |
| 碰到   | 狀況:1             | 狀況:1       | 狀況:1           | 狀況:1        |
| 的狀況或 | 成功跳到能夠新增二手       | 跳回想要新增的二手物 | 開始填寫二手物店家資     | 跳回想要新增的二手物店 |
| 問題   | 店家資訊的頁面,看到 店家資訊。 |            | 訊,填寫縣市/鄉鎮市區,   | 家確認其地址。     |
|      | 要填寫縣市/鄉鎮市        |            | 看到要填地址。        |             |
|      | <b></b> B •      |            |                |             |

| 頁面                              | 「全國不用品藏寶地   | 二手物店家資訊「再生      | 「全國不用品藏寶地    | 二手物店家資訊「再生工場」   |
|---------------------------------|-------------|-----------------|--------------|-----------------|
| 名稱                              | 圖」實體站點列表:   | 工場」: Google map | 圖」實體站點列表:新   | Google map      |
|                                 | 新增建議表單 - 填寫 |                 | 增建議表單 - 填寫站點 |                 |
|                                 | 地址          |                 | /學校名稱        |                 |
| 畫面                              |             |                 |              |                 |
| 碰到                              | 狀況:1        | 狀況:1            | 狀況:1         | 狀況:2            |
| <ul><li>的狀</li><li>況或</li></ul> | 填寫二手物店家「地   | 跳回想要新增的二手物      | 填寫二手物店家「站點   | 表單內需要填寫聯絡人姓名、   |
| 問題                              | 址」,看到要填「站點/ | 店家資訊,找到離它較      | /學校名稱」,看到表單  | 電話,所以再回到二手物店家   |
|                                 | 學校名稱」。      | 近的捷運站。          | 內需要填寫聯絡人姓    | 資訊尋找(後來在店家網站找   |
|                                 |             |                 | 名、電話。        | 到)。             |
| 碰到                              | 狀況:2        |                 |              | 狀況:3            |
| 的狀<br>  況或                      | 填到「站點」時,不   |                 |              | 聯絡人資訊不確定是要填寫店   |
| 問題                              | 確定店家離哪個站點/  |                 |              | 家聯絡人,還是要填寫新增建   |
|                                 | 學校較近,所以再跳   |                 |              | 議表單的聯絡人 (我), 但看 |

| 回店家資訊搜尋(後       |  | 表單的填寫順序,感覺應該是 |
|-----------------|--|---------------|
| 來在 Google map 找 |  | 填店家,所以繼續搜尋店家的 |
| 到)。             |  | 聯絡人資訊跟電話。     |

| 頁面                     | 二手物店家「再生工                                                                                                    | 「全國不用品藏寶地圖」                                                                                                    | 二手物店家「再生工場」:                                                                         | 「全國不用品藏寶地圖」                                                                                                    |
|------------------------|----------------------------------------------------------------------------------------------------|----------------------------------------------------------------------------------------------------|--------------------------------------------------------------------------------------|----------------------------------------------------------------------------------------------------|
| 名稱                     | 場」:網站首頁(下                                                                                                    | 實體站點列表:新增建議                                                                                                    | 網站首頁(中間)                                                                             | 實體站點列表:新增建議                                                                                                    |
|                        | 方)                                                                                                    | 表單 - 填寫聯絡人、聯絡                                                                                                    |                                                                                      | 表單 - 填寫二手物類別、                                                                                                    |
|                        |                                                                                                    | 人電話、站點類別                                                                                                    |                                                                                      | 網址/粉絲專頁、驗證碼                                                                                                    |
| 畫面                     |                                                                                                    | Image: State of the state of the state o |                                                                                      |                                                                                                    |
|                        |                                                                                                    |                                                                                                    |                                                                                      |                                                                                                    |
| 碰到                     | 狀況:1                                                                                                    | 狀況:1                                                                                                    | 狀況:1                                                                                 | 狀況:1                                                                                                    |
| 碰到<br>的<br>狀<br>況<br>或 | 狀況:1<br>在二手物店家(再生                                                                                                    | 狀況:1<br>填寫二手物店家「聯絡                                                                                                    | 狀況:1<br>因為表單需要勾選二手店                                                                  | 狀況:1<br>填寫二手物店家「二手物                                                                                                    |
| 碰的況問                   | 狀況:1<br>在二手物店家(再生<br>工場)底下找到店家                                                                                                    | 狀況:1<br>填寫二手物店家「聯絡<br>人、聯絡人電話、站點類                                                                                                    | 狀況:1<br>因為表單需要勾選二手店<br>家的二手物類別,所以再                                                   | 狀況:1<br>填寫二手物店家「二手物<br>類別、網址/粉絲專頁、備                                                                                                    |
| 碰的況問到狀或題               | 狀況:1<br>在二手物店家(再生<br>工場)底下找到店家<br>聯絡人跟電話。                                                                                                    | 狀況:1<br>填寫二手物店家「聯絡<br>人、聯絡人電話、站點類<br>別」,看到表單需要勾選                                                                                                    | 狀況:1<br>因為表單需要勾選二手店<br>家的二手物類別,所以再<br>次到店家的官網確認。                                     | 狀況:1<br>填寫二手物店家「二手物<br>類別、網址/粉絲專頁、備<br>註(無)」,最後輸入驗證                                                                                                    |
| 碰的況問到狀或題               | 狀況:1<br>在二手物店家(再生<br>工場)底下找到店家<br>聯絡人跟電話。                                                                                                    | 狀況:1<br>填寫二手物店家「聯絡<br>人、聯絡人電話、站點類<br>別」,看到表單需要勾選<br>二手店家的二手物類別。                                                                                                    | 狀況:1<br>因為表單需要勾選二手店<br>家的二手物類別,所以再<br>次到店家的官網確認。                                     | 狀況:1<br>填寫二手物店家「二手物<br>類別、網址/粉絲專頁、備<br>註(無)」,最後輸入驗證<br>碼後送出。                                                                                                    |
| 碰的沉悶  頁                | <ul> <li>狀況:1</li> <li>在二手物店家(再生</li> <li>工場)底下找到店家</li> <li>聯絡人跟電話。</li> <li>「全國不用品藏寶地</li> </ul>                                           | <ul> <li>狀況:1</li> <li>填寫二手物店家「聯絡</li> <li>人、聯絡人電話、站點類</li> <li>別」,看到表單需要勾選</li> <li>二手店家的二手物類別。</li> <li>「全國不用品藏寶地</li> </ul>                                                                                                    | 狀況:1<br>因為表單需要勾選二手店<br>家的二手物類別,所以再<br>次到店家的官網確認。<br>「全國不用品藏寶地圖」:                     | <ul> <li>狀況:1</li> <li>填寫二手物店家「二手物<br/>類別、網址/粉絲專頁、備</li> <li>註(無)」,最後輸入驗證</li> <li>碼後送出。</li> <li>「全國不用品藏寶地</li> </ul>                                          |
| 碰的沉悶 頁名到狀或題 面稱         | <ul> <li>狀況:1</li> <li>在二手物店家(再生</li> <li>工場)底下找到店家</li> <li>聯絡人跟電話。</li> <li>「全國不用品藏寶地</li> <li>圖」實體站點列表:新</li> </ul>                       | <ul> <li>狀況:1</li> <li>填寫二手物店家「聯絡</li> <li>人、聯絡人電話、站點類</li> <li>別」,看到表單需要勾選</li> <li>二手店家的二手物類別。</li> <li>「全國不用品藏寶地</li> <li>圖」:實體站點列表</li> </ul>                                                                                                    | 狀況:1 因為表單需要勾選二手店<br>家的二手物類別,所以再<br>次到店家的官網確認。 「全國不用品藏寶地圖」: 實體站點列表:輸入「再               | <ul> <li>狀況:1</li> <li>填寫二手物店家「二手物<br/>類別、網址/粉絲專頁、備</li> <li>註(無)」,最後輸入驗證</li> <li>碼後送出。</li> <li>「全國不用品藏寶地</li> <li>圖」:實體站點列表:「再</li> </ul>                    |
| 碰的沉問 頁名到狀或題 面稱         | <ul> <li>狀況:1</li> <li>在二手物店家(再生</li> <li>工場)底下找到店家</li> <li>聯絡人跟電話。</li> <li>「全國不用品藏寶地</li> <li>圖」實體站點列表:新</li> <li>增建議表單 - 新增成功</li> </ul> | <ul> <li>狀況:1</li> <li>填寫二手物店家「聯絡</li> <li>人、聯絡人電話、站點類</li> <li>別」,看到表單需要勾選</li> <li>二手店家的二手物類別。</li> <li>「全國不用品藏寶地</li> <li>圖」:實體站點列表</li> </ul>                                                                                                    | 狀況:1<br>因為表單需要勾選二手店<br>家的二手物類別,所以再<br>次到店家的官網確認。 「全國不用品藏寶地圖」:<br>實體站點列表:輸入「再<br>生工場」 | <ul> <li>狀況:1</li> <li>填寫二手物店家「二手物<br/>類別、網址/粉絲專頁、備</li> <li>註(無)」,最後輸入驗證</li> <li>碼後送出。</li> <li>「全國不用品藏寶地</li> <li>圖」:實體站點列表:「再</li> <li>生工場」的搜尋結果</li> </ul> |

| 畫面   |            |               |             |                 |
|------|------------|---------------|-------------|-----------------|
| 碰到   | 狀況:1       | 狀況:1          | 狀況:2        | 狀況:1            |
| 的欣沉或 | 成功新增二手物店家資 | 按下 ok 後重新回到「實 | 因為想確認一下新增後是 | 按了鍵盤 Enter 鍵後有成 |
| 問題   | 訊。         | 體站點列表」。       | 否有成功顯示,所以在搜 | 功搜尋,也有找到當初輸     |
|      |            |               | 尋欄位輸入了「再生工  | 入的「再生工廠」。       |
|      |            |               | 廠」,但找不到開始搜尋 |                 |
|      |            |               | 鍵,所以改成按鍵盤的  |                 |
|      |            |               | Enter •     |                 |

| 頁面 | 「全國不用品藏寶地圖」:實  |
|----|----------------|
| 名稱 | 體站點列表:「再生工場」大  |
|    | 安店:查看詳細資訊      |
| 畫面 |                |
| 碰到 |                |
| 的狀 |                |
| 況或 | 店家名跟富初在新增時,名字  |
| 問題 | 都是打「再生工場」。但在列  |
|    | 表要進行確認,再搜尋時不小  |
|    | 心誤打成「再生工廠」, 搜尋 |
|    | 結果也是「再生工廠」, 非當 |
|    | 初輸入的店家名,但地址是一  |
|    | 致的,應該是同一間(在填寫  |
|    | 紀錄時才注意到)。      |

| 碰到       | 狀況:3           |
|----------|----------------|
| 的狀<br>況或 | (延續上方說明) 看起來列表 |
| 問題       | 原本就有最初我要輸入的二手  |
|          | 物店家資訊,不知道自己輸入  |
|          | 的訊息到哪裡去了(或是會經  |
|          | 過審核?),在輸入時也不知  |
|          | 道這間二手物店家已經有被新  |
|          | 增到列表。          |

設計專家:

| 頁面<br>名稱 | 首頁        | 新增建議表單  | 新增建議表單 -<br>「新增成功」提<br>示                                                                                                    | 後續測試 - 首頁 | 後續測試 - 新增建<br>議表單 | 後續測試 - 首<br>頁 |
|----------|-----------|---------|----------------------------------------------------------------------------------------------------|-----------|-------------------|---------------|
| 畫面       |           |         | And and an analysis of the second second sec |           |                   |               |
| 碰到       | 狀況:2      | 狀況:1    | 狀況:1                                                                                                    | 狀況:1      | 狀況:1              | 狀況:1          |
| 的問題或     | 第一眼找不到    | 看到頁面名稱, | 看來我已經成功                                                                                                    | 照之前的做法,點  | 這次我才發現            | 回想第一次操        |
| 状況       | 「新增店家」    | 還是有種不確定 | 新增了店家。                                                                                                    | 擊「提出新增建   | 點擊「提出新增建          | 作,跟這次操作       |
|          | 的相關按鍵。    | 感,往下滑看到 |                                                                                                    | 議」。       | 議」後,是開啟新          | 的差異,發現最       |
|          | 上方 Header | 下方的欄位以  |                                                                                                    |           | 分頁。               | 終回到的頁面跟       |
|          | 和地圖看起來    | 後,就確定這頁 |                                                                                                    |           |                   | 「關閉視窗」或       |
|          | 是讓我查詢附    | 是「新增店家」 |                                                                                                    |           |                   | 「送出」前看過       |
|          | 近的二手店     | 的頁面了。   |                                                                                                    |           |                   | 的頁面有關。        |
|          | 家。左側欄位    |         |                                                                                                    |           |                   |               |
|          | 的項目不確定    |         |                                                                                                    |           |                   |               |

|               | 確切是在做什 |         |                 |          |         |
|---------------|--------|---------|-----------------|----------|---------|
|               | 麼的,但看起 |         |                 |          |         |
|               | 來跟新增店家 |         |                 |          |         |
|               | 沒有關係,所 |         |                 |          |         |
|               | 以不會想點  |         |                 |          |         |
|               | 它。     |         |                 |          |         |
| 碰到            | 狀況:1   | 狀況:2    | 狀況:3            | 狀況:1     | 狀況:1    |
| 的問題或          | 往下滑看左側 | 看到「聯絡人姓 | 點擊「OK」,我        | 我想測試離開「新 | 照之前的做法, |
| <b></b><br>状況 | 欄位時,發現 | 名」時,第一個 | 預期能回到首          | 增建議表單」會到 | 點擊「提出新增 |
|               | 地圖右上角出 | 疑問是要填我的 | 頁。結果點下          | 哪個的頁面,所以 | 建議」。    |
|               | 現「提出新增 | 還是店家的?第 | 去,我卻到了          | 點擊「關閉視   |         |
|               | 建議」,雖然 | 二個疑問則是我 | 「二手商店的網         | 窗」。這次回到了 |         |
|               | 不確定「新增 | 怎麼會知道店長 | 站」。第一時間         | 「首頁」。    |         |
|               | 建議」是指什 | 或是老闆的姓  | 我很錯愕,有種         |          |         |
|               | 麼,但「新  | 名!後來決定找 | 空間上的迷失          |          |         |
|               | 增」跟我要做 | 店家的網站看有 | <b>感</b> ,同時也懷疑 |          |         |
|               | 的事蠻像的, | 沒有。雖然有看 | 頁面錯誤是不是         |          |         |

|      | 所以點進來看 | 到姓名、電話, | 代表自己其實沒   |      |  |
|------|--------|---------|-----------|------|--|
|      | 看。     | 但那是大量收購 | 有新增成功。所   |      |  |
|      |        | 聯絡用的,於是 | 以,我點選上方   |      |  |
|      |        | 決定直接填不知 | 的 tab 想回到 |      |  |
|      |        | 道。      | 「全國不用品藏   |      |  |
|      |        |         | 寶地圖」再試    |      |  |
|      |        |         | 試。        | <br> |  |
| 碰到   |        | 狀況:2    |           |      |  |
| 的问题或 |        | 看到「二手物類 |           |      |  |
| 狀況   |        | 別」時,第一個 |           |      |  |
|      |        | 想法是要怎麼分 |           |      |  |
|      |        | 類?怎麼勾選? |           |      |  |
|      |        | 後來決定勾跟之 |           |      |  |
|      |        | 前看到的店家介 |           |      |  |
|      |        | 紹一樣的項目。 |           | <br> |  |
| 碰到   |        | 狀況:2    |           |      |  |
| 的问题或 |        | 「備註」的說明 |           |      |  |

| 狀況   | 有些看不太懂,     |      |  |
|------|-------------|------|--|
|      | 像是「營業型      |      |  |
|      | 態」是什麼?概     |      |  |
|      | 念好抽象。剛剛     |      |  |
|      | 填過一次「網      |      |  |
|      | 址」了,為什麼     |      |  |
|      | 這裡還要再填一     |      |  |
|      | 次?最後決定提     |      |  |
|      | 供比較好回答的     |      |  |
|      | <br>「營業時間」。 | <br> |  |
| 碰到   | 狀況:1        |      |  |
| 的问题或 | 點擊「送出」      |      |  |
| 狀況   | 後,跳出「新增     |      |  |
|      | 成功」的提示。     |      |  |

| 頁面   | 後續測試 -                                                 | 後續測試 - 二                             |
|------|--------------------------------------------------------|--------------------------------------|
| 名稱   | 新增建議表單                                                 | 手商店網站                                |
| 畫面   |                                                        |                                      |
| 碰的題狀 | 狀況:1<br>我想驗證自己<br>的假設,所以<br>先點擊了「二<br>手商店網站」<br>再點擊「關閉 | 狀況:1<br>果然,「關閉視<br>窗」後回到的<br>是「上一頁」。 |
|      | 視窗」。                                                   |                                      |